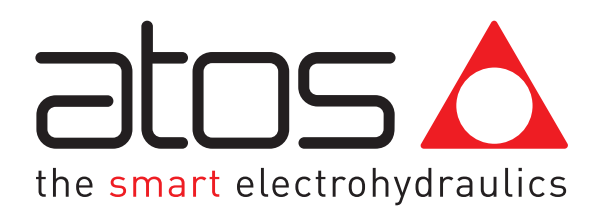

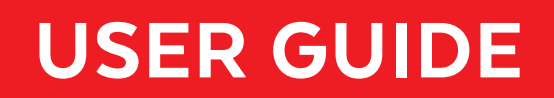

# **MYATOS GUIDE**

## MYATOS REGISTRATION

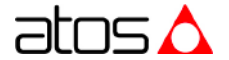

## **MyAtos Registration**

Dear Customer, starting from July 2021 the Atos download area has been updated. If you have never registered, follow these simple steps to make it.

### 1.1 Go to in <u>MyAtos</u> area and click on "**Register**"

|                                                      |                | <b>A</b><br>MyAtos | Atos Group 🗸 | €nglish ∽     | Contact us   | Q<br>Search |
|------------------------------------------------------|----------------|--------------------|--------------|---------------|--------------|-------------|
| My Atos                                              |                |                    |              |               |              |             |
| <u>Home</u> > Sign in                                |                |                    |              |               |              |             |
|                                                      | WELCOM         | E                  |              |               |              |             |
| enter                                                | our email      |                    |              |               |              |             |
| Passw                                                | ord            |                    |              |               |              |             |
| Forgo                                                | your password? |                    |              |               |              |             |
| Regis                                                | <u>er</u>      | Sign               | n In         |               |              |             |
|                                                      |                |                    |              |               |              |             |
| Privacy Policy   Cookies Policy   Terms & Conditions |                |                    |              | Newsletter su | bscription 🐚 | 0           |

#### 1.2 Fill the following form

Note: (\*) fields marked with an asterisk are mandatory

| NEW USER ACCOUNT REGISTRATION |                               |  |  |  |
|-------------------------------|-------------------------------|--|--|--|
| COUNTRY *                     |                               |  |  |  |
| First Name *                  | Last Name *                   |  |  |  |
| TYPE OF USER *                | Company Name / Organization * |  |  |  |
| Address                       | Town/City                     |  |  |  |
| Postcode                      | Your Position                 |  |  |  |
| Telephone                     | Ext.                          |  |  |  |
| Email Address *               | Confirm Email Address *       |  |  |  |

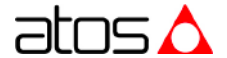

1.3 Accept the terms and condition and treatment of data and click on "Confirmation"

| 2.1 The personal data provided by you through the form are available in order to respond to your information request.<br>The processing of personal data for this purpose does not require your consent as the legal basis is contractual. The data will be kept for the time necessary to reply to you.                                                                                                    |
|----------------------------------------------------------------------------------------------------|
| 2.2 By your authorization, the personal data you provide may be used to allow and manage your registration at Company's promotional newsletter, for sending communications and promotional offers relating to the products offered by the Company and / or notification of events such as fairs and congresses, with automated methods of contact (e-mail). The legal basis for such processing is consent (optional and revocable at any time). In the absence of your consent, your data will not be processed for the purposes referred in paragraph 2.2. The dta will be retained until you request to the processing is consent. |
| scind the consent aiven.                                                                                                    |
| <ul> <li>I agree with privacy policy terms and conditions</li> </ul>                                                                                                    |
| The undersigned also declares that he/she gives his/her specific consent to the treatment of data for the further aims of marketing (ref. 2.2), in particular for the carrying out of direct marketing by sending publicity material and/or information/promotional communications, in relation to the products supplied and/or promoted by the Owner                                                                                                    |
| I consent                                                                                                    |
| O I do not consent                                                                                                    |
| Confirmation                                                                                                    |

1.4 Once the request will be approved you will receive the following email to set your password:

Note: for MyAtos registration issue, you can write at registration-support@atos.com

| the                               | smart electrohydraulics                                                                          |
|-----------------------------------|--------------------------------------------------------------------------------------------------|
| Dear,                             |                                                                                                  |
| We are happy t                    | o inform you that your registration has been approved.                                           |
| Upon first acce                   | ss you will be able to set your own personal password through the link below.                    |
| For further info<br>support@atos. | mation do not hesitate to contact us at the following e-mail address <u>registration-</u><br>com |
| Best regards                      |                                                                                                  |
| Atos Spa                          |                                                                                                  |
| Set your passw                    | ord: <u>https://www.atos.com/en-it/login/pw/change?token= xxxxxxxxxx</u>                         |

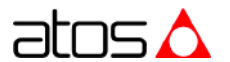

1.5 Now, to access in MyAtos area, enter your email (see 1.2) and password previously created (see 1.4) and click on "**Sign In**"

| Ξ       | the smart electrohydraulics            |                       | <b>A</b><br>MyAtos | Atos Group 🗸 | english ~     | Contact us   | <b>Q</b><br>Search |
|---------|----------------------------------------|-----------------------|--------------------|--------------|---------------|--------------|--------------------|
|         | My Atos                                |                       |                    |              |               |              |                    |
|         | <u>Home</u> > Sign in                  |                       |                    |              |               |              |                    |
|         |                                        | WELCOME               | Ξ                  |              |               |              |                    |
|         |                                        | enter your email      |                    |              |               |              |                    |
|         |                                        | Password              |                    |              |               |              |                    |
|         |                                        | Forgot your password? |                    |              |               |              |                    |
|         |                                        | Register              | Sign               |              |               |              |                    |
|         |                                        |                       |                    |              |               |              |                    |
| Privacy | y Policy   Cookies Policy   Terms & Co | nditions              |                    |              | Newsletter su | bscription 🐚 | Θ                  |

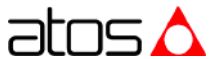

1.6 If you look for Atos programming software, fieldbus configuration files, USB drivers and manuals, click on "Download area electronics"

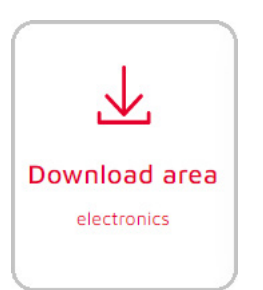

The Download area electronics always includes:

- E-SW-FIELDBUS/PQ - free software
- E-SW-BASIC
- free software (activation code not required)
- Z-SW-FULL - free software
- S-SW-SETUP - free software (activation code not required)
- S-SW-SIZING - free software (activation code not required)
- FREE activation code (only for E-SW-FIELDBUS/PQ and Z-SW-FULL)
- USB Drivers
- Fieldbus Configuration Files
- User Manuals

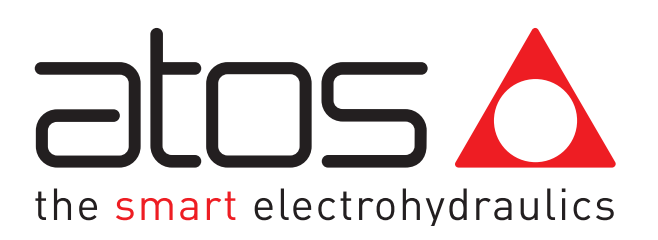

www.atos.com